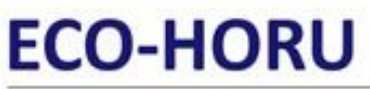

## SuperSISTEMAS

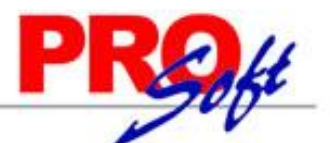

# Guía para configurar **Apps** menos seguras y tu **Cuenta de Google** en **SuperADMINISTRADOR**

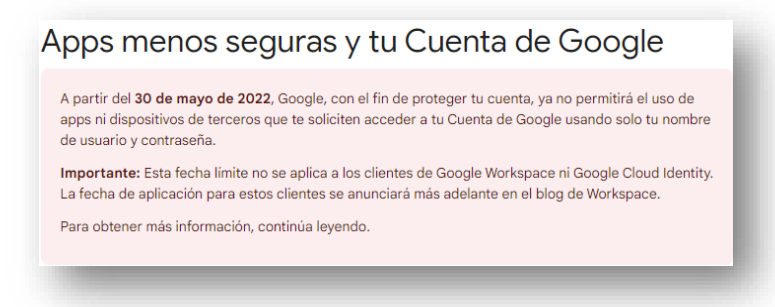

Para mayor información consultar la URL siguiente: Apps menos seguras y tu Cuenta de Google - Ayuda de Cuenta de Google

### Cómo crear y usar contraseña de aplicaciones

Ir a tu Cuenta de Google

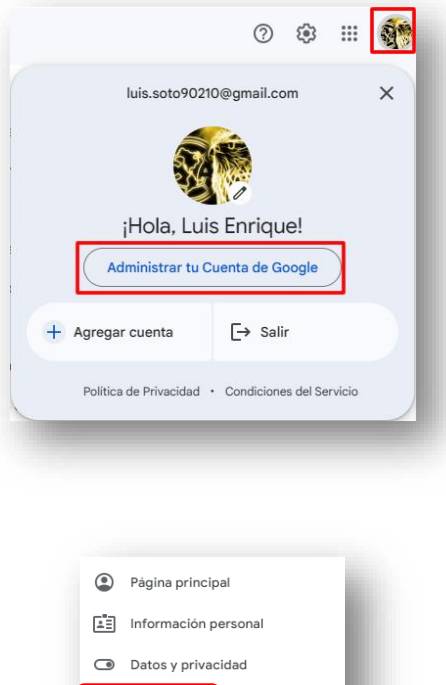

Selecciona Seguridad.

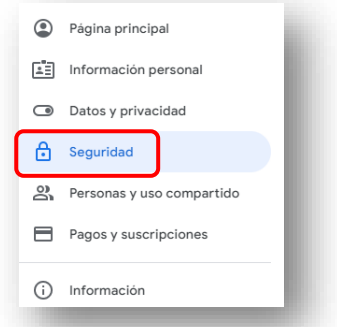

En **Cómo acceder a Google** si no tienes activado **Verificación en 2 pasos** tendremos que activarlo, en caso de que no sea el caso y ya lo tengamos activo, entonces nos vamos a seleccionar la opción **Contraseña de aplicación**.

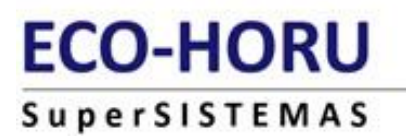

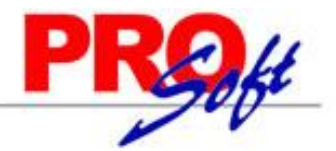

### Activaremos la Verificación en 2 pasos

| 1          | Verificación en 2 pasos                 | Se desactivó la Verificación en 2 pasos | > |
|------------|-----------------------------------------|-----------------------------------------|---|
|            | Contraseña                              | Última modificación: 9 ene 2022         | > |
| <u>~</u> * | Omitir la contraseña cuando sea posible | 🥑 Sí                                    | > |
|            | Avisos de Google                        | 1 dispositivo                           | > |

### Damos clic en Verificación en 2 pasos

| Protege                              | e tu cuenta con la Verificación en 2 pasos                                                                                                    |
|--------------------------------------|----------------------------------------------------------------------------------------------------|
| Agrega un<br>accedas a<br>personal s | a capa de seguridad para evitar que los hackers accedan a tu cuenta. Cuando<br>tu cuenta, la Verificación en 2 pasos te ayuda a asegurarte de que tu información<br>e mantiene privada y segura. |
|                                      | Ahora la seguridad es más sencilla                                                                                                    |
| 47                                   | Además de la contraseña, la Verificación en 2 pasos agrega un<br>segundo paso que verifica que en verdad eres tú.                                                                                |
| () A                                 | Usa la Verificación en 2 pasos en todas tus cuentas en línea                                                                                                    |
| G                                    | La Verificación en 2 pasos es una manera eficaz de evitar los<br>ciberataques más comunes. Activala cuando se te ofrezca para<br>proteger todas tus cuentas en línea.                            |
|                                      | ن<br>Sefer with Google                                                                                                    |
|                                      | COMENZAR                                                                                                    |

Damos clic en **COMENZAR** y nos mostrara la siguente imagen en la cual capturaremos la contraseña de nuestra **Cuenta de Google** y damos clic en el botón **Siguiente**.

|        | Luis Enrique Soto Osuna                         |
|--------|-------------------------------------------------|
|        | 🚯 luis.soto90210@gmail.com 🗸                    |
| Para ( | continuar, primero debes verificar tu identidad |
| Ingr   | esa tu contraseña                               |
|        | Mostrar contraseña                              |
| ¿Olvi  | daste la contraseña? Siguiente                  |
| ¿Olvi  | daste la contraseña? Siguiente                  |

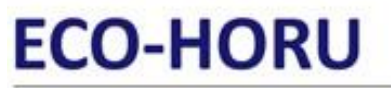

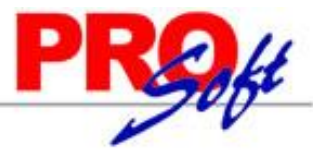

### SuperSISTEMAS

En esta imagen nos muestra los dispositivos que estan asociados a nuestra **Cuenta de Google** y al que le mandara un mensaje. Damos clic en el botón **CONTINUAR.** 

| Usa el teléfono como el segundo paso para acceder                                                                                                    |
|----------------------------------------------------------------------------------------------------|
| Después de que ingreses tu contraseña, se enviarán mensajes de Google de forma segura a<br>cada teléfono en el que hayas accedido. Presiona la notificación para revisarla y acceder a tu<br>cuenta. |
| Estos dispositivos pueden recibir mensajes de acceso                                                                                                    |
| iPhone de Luis Enrique                                                                                                    |
| Huawei P30 lite                                                                                                    |
| ¿No encuentras el dispositivo?                                                                                                    |
| Mostrar más opciones                                                                                                    |
| CONTINUAR                                                                                                    |
|                                                                                                    |

Nos mostrara la siguiente imagen en la cual nos esta confirmando a que número mandara el mensaje de verificación con el código de Google.

| Para terminar, debes agregar una opción de copia de seguridad                                                                                                    |
|----------------------------------------------------------------------------------------------------|
| Si pierdes tu teléfono o si el segundo paso no está disponible, necesitarás una opción de<br>seguridad para que puedas acceder a la cuenta.                      |
| <b>■ ■</b> +52 644 100 2707                                                                                                    |
| Google solo usará este número como método de seguridad de la cuenta.<br>No ingreses un número de Google Voice.<br>Se pueden aplicar cargos por mensajes y datos. |
| ¿Cómo deseas obtener los códigos?                                                                                                    |
| Mensaje de texto     Llamada telefónica                                                                                                    |
| USAR OTRA OPCIÓN DE SEGURIDAD                                                                                                    |

Al darle clic en **ENVIAR**, Google nos manda un mensaje de texto a nuestro telefono y nos aparece la imagen para colocar ese **código de verificación de Google**.

|                                 |                             | (°.) (°.)               | - 1          |
|---------------------------------|-----------------------------|-------------------------|--------------|
|                                 |                             |                         |              |
| Confirma que funcion            | a                           |                         |              |
| Google acaba de enviar un me    | nsaje de texto con un códig | o de verificación al 64 | 44 100 2707. |
| ingresar el código              |                             |                         |              |
| ¿No lo recibiste? Volver a envi | ar                          |                         |              |
|                                 |                             |                         |              |
| ATRAS                           |                             |                         | SIGUIENTE    |

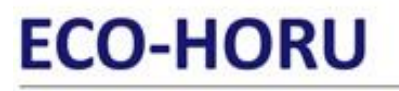

SuperSISTEMAS

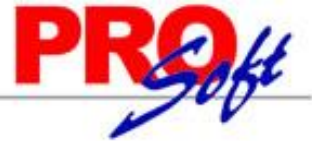

A nuestro Telefono nos llegara un mensaje de texto como este con el código de verificacion de Google

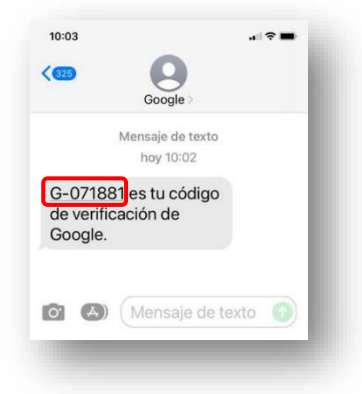

Este código de verificación de Google lo colocamos en la siguiente imagen y damos clic en SIGUIENTE

| Confirma que funciona                                                                                                    |
|----------------------------------------------------------------------------------------------------|
| Google acaba de enviar un mensaje de texto con un código de verificación al 644 100 2707.<br>Impresar el código<br>G071881 |
| ¿No lo recibiste? Volver a enviar                                                                                          |
| ATRÁS                                                                                                    |

Nos mostrara la siguiente imagen donde activaremos la Verificación en 2 pasos. Damos clic en el botón ACTIVAR

| ← Verificac                                                                           | ión en 2 pasos                                                                                                    |
|---------------------------------------------------------------------------------------|----------------------------------------------------------------------------------------------------|
|                                                                                       |                                                                                                    |
| Activa la Verifica                                                                    | ación en 2 pasos                                                                                                    |
| Agrega una capa de<br>cuenta.                                                         | e seguridad adicional para evitar que los hackers accedan a tu                                                                                                    |
| A menos que ingres<br>gundo paso más se<br>pasos y opciones de<br>configuración de se | ses con una llave de acceso, se te pedirá que completes el se-<br>guro disponible en tu cuenta. Puedes actualizar tus segundos<br>e acceso en cualquier momento desde la configuración. Ir a la<br>eguridad ⇔ |

Despuesde activarla nos mandara el siguiente mensaje y daremos clic en el botón Listo.

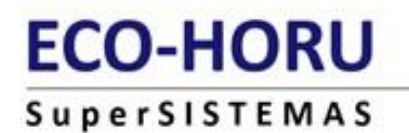

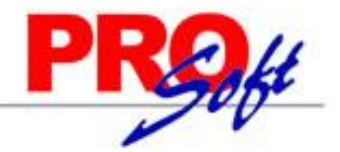

| Ahor<br>Verifi                                                                                                    | a cuentas con la protección de la<br>icación en 2 pasos |  |  |  |
|----------------------------------------------------------------------------------------------------|---------------------------------------------------------|--|--|--|
|                                                                                                    | 6                                                       |  |  |  |
| Cuando accedas, se te pedirá que completes el segundo paso que sea más<br>seguro, así que asegúrate de que esta información esté siempre actualizada. |                                                         |  |  |  |
|                                                                                                    | Mensaje de Google<br>Ø 1 dispositivo                    |  |  |  |
| ···                                                                                                    | Número de teléfono                                      |  |  |  |
|                                                                                                    | Listo                                                   |  |  |  |

Ahora nos aparecera que nuestra **cuenta está protegida con la Verificación en 2 pasos**, Damos clic en la **flecha** como se muestra en la imagen para regresarnos al menu de **Seguridad** como se muestra en la imagen

| ← Verificación en 2 pasos                                                                                                    |  |
|----------------------------------------------------------------------------------------------------|--|
|                                                                                                    |  |
| Tu cuenta está protegida con la Verificación en 2 pasos                                                                                                    |  |
| Agrega una capa de seguridad adicional para evitar que los hackers accedan a tu cuenta.                                                                                                    |  |
| A menos que ingreses con una llave de acceso, se te pedirá que completes el se-<br>gundo paso más seguno disponible en tu cuenta. Puedes actualizar tus segundos<br>pasos y opciones de acceso en cualquier momento desde la configuración. Ir a la<br>configuración de seguridad en |  |
| Desactivar la verificación en 2 pasos                                                                                                    |  |

En el Buscador de Google como se muestra a continuación en la imagen.

| Google Cuenta Q Bus                    | car en la Cuenta de Google 🕜 🗰                                     |  |  |
|----------------------------------------|--------------------------------------------------------------------|--|--|
| Página principal                       | Seguridad                                                          |  |  |
| Información personal                   | Configuración y recomendaciones para ayudarte a proteger tu cuenta |  |  |
| <ul> <li>Datos y privacidad</li> </ul> | Tienes sugerencias de seguridad                                    |  |  |
| Seguridad                              | Se encontraron sugerencias de seguridad en la Veri-                |  |  |
| Personas y uso compartido              |                                                                    |  |  |
| Pagos y suscripciones                  | Revisar las sugerencias de seguridad                               |  |  |
|                                        |                                                                    |  |  |

Escribimos Contraseñas de aplicaciones y seleccionamos la opción como se muestra en la imagen

# ECO-HORU SuperSISTEMAS

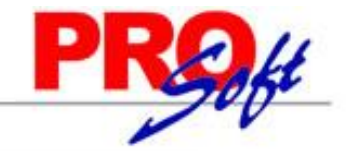

| Goo | o <mark>gle</mark> Cuenta | Q      | Contraseñas de aplicaciones                                                   | × |
|-----|---------------------------|--------|-------------------------------------------------------------------------------|---|
|     |                           | 35 RES | ULTADOS                                                                       | * |
| ٢   | Página principal          | F      | Contraseñas de aplicaciones<br>Seguridad                                      |   |
|     | Información personal      | Ę      | Administrador de contraseñas<br>Seguridad                                     |   |
| ۲   | Datos y privacidad        | F      | Actividad web y de aplicaciones                                               |   |
| ⋳   | Seguridad                 |        | Códigos de copia de seguridad                                                 |   |
| മ്  | Personas y uso compa      |        | Seguridad                                                                     |   |
|     | Pagos y suscripciones     | F      | Herramientas de entrada de texto<br>Información personal                      |   |
| 0   |                           | F      | Correos de servicios de Google<br>Datos y privacidad                          |   |
| 0   | Informacion               | E      | Información de los contactos de tus dispositivos<br>Personas y uso compartido | - |

Al seleccionar la opción Contraseñas de aplicaciones nos mostrara la imagen siguiente

| as contraseñas de la aplicación te permit<br>le en apps y servicios más antiguos que r<br>ares de seguridad modernos.                                                      | en acceder a tu Cuenta de Goo-<br>lo son compatibles con los están-                                          |
|----------------------------------------------------------------------------------------------------|----------------------------------------------------------------------------------------------------|
| as contraseñas de la aplicación son men<br>ios actualizados que cuentan con estánd<br>es de crear una contraseña de la aplicació<br>esita para acceder.<br>Jás información | os seguras que usar apps y servi-<br>ares de seguridad modernos. An-<br>ón, debes verificar si la app la ne- |
| No tienes contraseñas de la aplicación.<br>Para crear una nueva contraseña específica c                                                                                    | e la app, escribe un nombre a                                                                                |
| continuación                                                                                                    |                                                                                                    |
| Nombre de la app                                                                                                    |                                                                                                    |

En la cual escribiremos el nombre de la aplicación que queremos acceder con contraseña, en este ejemplo pondremos SuperADMINISTRADOR y le damos clic con el mouse al boton Crear.

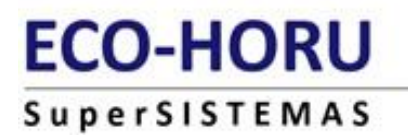

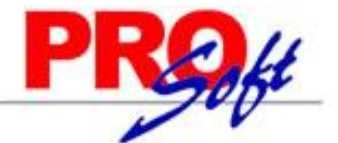

#### ← Contraseñas de aplicaciones

Las contraseñas de la aplicación te permiten acceder a tu Cuenta de Google en apps y servicios más antiguos que no son compatibles con los estándares de seguridad modernos.

| Las contraseñas de la aplicación son menos seguras que usar apps y servi-<br>cios actualizados que cuentan con estándares de seguridad modernos. An-<br>tes de crear una contraseña de la aplicación, debes verificar si la app la ne-<br>cesita para acceder.<br>Más información |
|----------------------------------------------------------------------------------------------------|
| No tienes contraseñas de la aplicación.<br>Para crear una nueva contraseña específica de la app, escribe un nombre a<br>continuación                                                                                                    |
| Nombre de la app<br>SuperADMINISTRADOR                                                                                                    |
| Crear                                                                                                    |

Seguido de esto el navegador nos mostrara la ventana donde nos dara la **Contraseña de 16** digitos la cual copiaremos para colocarla en el **SuperADMINISTRADOR**. Ya copiado o guardada esta imagen damos clic en el botón **Listo.** 

| Contraseña de aplicación generada                                                                                                    |
|----------------------------------------------------------------------------------------------------|
| Tu contraseña de aplicación para el dispositivo                                                                                                    |
| utip bqjp lqzz pctk                                                                                                    |
| Instrucciones de uso<br>Ve a la configuración de tu cuenta de Google en la aplicación o el dispositivo<br>que quieres configurar. Ingresa la contraseña de 16 caracteres que aparece<br>arriba para reemplazar la anterior.<br>Al ígual que la contraseña normal, esta contraseña de la aplicación otorga<br>acceso completo a tu cuenta de Google. Como no es necesario que la<br>recuerdes, no la escribas ni la compartas con nadie. |

Google nos mostrara la siguente imagen donde nos indica que ya tenemos agragada nuestra Contraseña de la aplicación que en este caso es SuperADMINISTRADOR. Nos salimos de Google.

| Tus contraseñas de la aplicac                                         | ión                                      |      |
|-----------------------------------------------------------------------|------------------------------------------|------|
| SuperADMINISTRADOR                                                    | Fecha de creación: 6:22 p.m.             | Ū    |
| Para crear una nueva contraseña e<br>continuación<br>Nombre de la app | specífica de la app, escribe un nombre a |      |
|                                                                       | C                                        | rear |

Entramos a nuestro sistema SuperADMINISTRADOR y nos vamos al menú CONFIGURACIÓN la opción DIVERSOS.

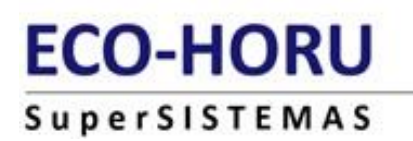

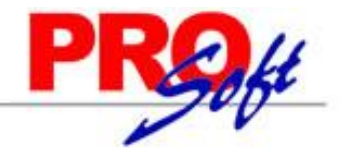

| <u>i</u> | Empresas                              |   |
|----------|---------------------------------------|---|
| ⋒        | Sucursales                            |   |
| 7        | Diversos                              |   |
|          | Ventas sin internet                   | > |
|          | E-Commerce                            | > |
| a        | Impuestos                             |   |
| d.       | Monedas                               |   |
| æ        | Usuarios, Vendedores y/o Trabajadores |   |
| 8        | Perfiles de Usuario                   |   |
|          | Contraseñas                           | > |

### Versión anterior (Silverlight)

| Configuración | 🖉 Configuración                         |
|---------------|-----------------------------------------|
|               | 🛄 Empresas                              |
|               | Sucursales                              |
|               | 🖶 Diversos                              |
|               | Ventas sin internet                     |
|               | E-Commerce                              |
|               | a Impuestos                             |
|               | 🔏 Monedas                               |
|               | 🛃 Usuarios, Vendedores y/o Trabajadores |
|               | 🔊 Perfiles de Usuario                   |
|               | Contraseñas                             |

### Version Nueva (React)

En esta sección en la **Pestaña Venta** colocaremos la **Contraseña de la aplicación a 16 digitos** sin espacios (**rajplvrrscwhfbbn**) en la opción **Contraseña**, como se muestra en la imagen y damos clic en **Verificar configuración**.

| 🙈 Venta 🛒 Compra 🚘 Vehículos 🛃 Interfaz 🎜                | 🕈 Facturación por Internet 🛛 🔒 Tesorería 🛛 餐 Varios |
|----------------------------------------------------------|-----------------------------------------------------|
| Configurar el servidor de salida (SMTP) para el envío de | e correos electrónicos                              |
| Servidor SMTP: smtp.gmail.com                            | Predefinido: 💌 💥                                    |
| Puerto SMTP: 587                                         | Click para nuevo Predefinido                        |
| Utiliza SSL: 🖌                                           |                                                     |
| Usuario: luis.soto90210@gmail.com                        |                                                     |
| Contraseña: *************                                | utip bąjp lązz pctk                                 |
| Correo Electrónico: luis.soto90210@gmail.com             |                                                     |
| Destinatario: luis.soto90210@gmail.com                   |                                                     |
| Verificar                                                | r configuración                                     |

### Versión anterior (Silverlight)

| 🖸 Venta 🎽 Compra 😭 V        | /ehículos 🚯 Interfáz 🖵       | Facturación por Internet \$  | Tesorería 🔲 Varios  |
|-----------------------------|------------------------------|------------------------------|---------------------|
| Configurar el servidor de s | alida (SMTP) para el envío d | le correos electrónicos      |                     |
| Servidor SMTP:              | smtp.gmail.com               | Predefinido:                 | ~                   |
| Puerto SMTP:                | 587                          | Click para nuevo Predefinido |                     |
| Utiliza SSL:                | ✓                            |                              |                     |
| Usuario:                    | luis.soto90210@gmail.com     | _                            |                     |
| Contraseña:                 | •••••                        | ]←                           | utip bajp lazz pctk |
| Correo Electrónico:         | luis.soto90210@gmail.com     |                              |                     |
| Destinatario:               | luis.soto90210@gmail.com     |                              |                     |
|                             |                              | Verificar configura          | ción                |

### Version Nueva (React)

Si la configuración esta correcta nos aparecera la siguiente imagen:

Página 8 de 9

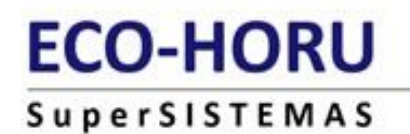

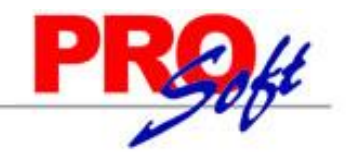

| Super/ | ADMINISTRADOR             |
|--------|---------------------------|
| (į)    | Prueba de envío CORRECTA. |
|        | Aceptar                   |

Versión anterior (Silverlight)

| SuperADMINISTRADOR       |         | 0 |
|--------------------------|---------|---|
| Prueba de envío CORRECTA | la      |   |
|                          | Aceptar |   |

Version Nueva (React)

Ya que nuestra prueba de envío fue correcta grabamos la configuración en la parte inferior de la pantalla damos clic en el botor 🗀